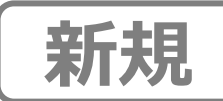

どこかなGPS2 (NC002) をご購入・ご契約のお客さまへ

2024年9月13日

どこかなGPS2 ご利用開始時のソフトウェアアップデートについて

この度はどこかなGPS2(NC002)をご購入・ご契約いただき、ありがとうございます。 どこかなGPS2では利便性向上のため、<u>新機能の提供</u>を開始いたしました。

初期設定の「STEP4 利用開始手続き」が完了した後、「新機能のご案内」が表示された場合、 新機能へアップデートが必要です。順次アップデート済みの商品に切り替えておりますが、アップ デート前の商品をお買い上げいただいたお客さまには、アップデートをお願いしている次第です。 お手数ですが、本紙の手順に沿ってどこかなGPS本体ソフトウェアのアップデートを実施ください。

以下の画面が表示された場合は、 下記の「本体ソフトウェア 切り替え時のご注意 」 をご確認の上、 「今すぐ始める」 をタップしてアップデートを実施してください。

お客さまにはお手数をおかけいたしますが、よろしくお願いいたします。

| 新機能のご案内                                                                                    |  |  |  |  |
|--------------------------------------------------------------------------------------------|--|--|--|--|
| どこかな GPS2 の新機能の<br>提供を開始しました                                                               |  |  |  |  |
| 新機能のご紹介                                                                                    |  |  |  |  |
| アプリPush通知                                                                                  |  |  |  |  |
| メールでの各種通知がなくなり、アプリからの<br>プッシュ通知に変わります。                                                     |  |  |  |  |
| アプリの通知が「許可」に設定されているか確認<br>してください。                                                          |  |  |  |  |
| 遠隔での設定変更                                                                                   |  |  |  |  |
| 位置の更新間隔や各種通知の設定を、端末がお<br>手元にない状態でもできるようになります。                                              |  |  |  |  |
| 新機能をご利用いただくための切り替えのお手続<br>きが必要です。お手続きを進めると現在の設定<br>は初期化されます。お手数ですが、各種通知を<br>再度設定する必要があります。 |  |  |  |  |
| 切り替えのお手続きを開始すると、お手続き前<br>の移動履歴は閲覧できなくなります。ご了承く<br>ださい。                                     |  |  |  |  |
| 後にする 今すぐ始める                                                                                |  |  |  |  |

本体ソフトウェアアップデート時のご注意

- アップデートはどこかなGPS2本体をお手元にご用意の上、充電器に接続しスマート
  フォンとBluetooth接続した状態で実施してください。
  (20~30分ほどかかる場合があります。)
- どこかなGPS2を複数台ご利用されている場合、各本体ごとに切り替えの手続きが 必要です。

どこかなGPS本体のソフトウェア切り替え手順は次ページをご覧ください

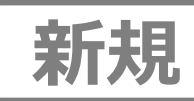

## 本体ソフトウェアのアップデート手順

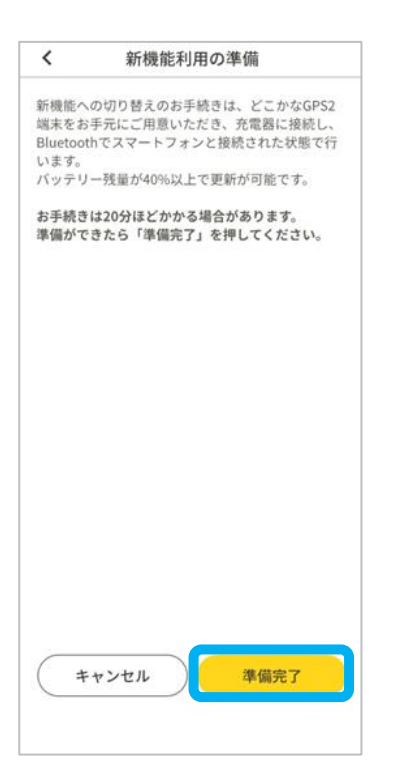

 スマートフォンとBluetooth接続して いることを確認して、「準備完了」

| <             | ソフトウェア更新中                 |
|---------------|---------------------------|
|               | どこかなGPS2のソフト              |
|               | ウェアを更新しています               |
| 〕LEDの         | 赤青緑の3色点滅が終了               |
| 2 LEDが<br>なった | 赤もしくは緑の点灯状態に<br>ら「次へ」     |
| 3 初期設         | 定を実施してください                |
| 点滅中は<br>してくだ  | ボタン操作せず、充電器に接続したままに<br>さい |
|               |                           |

- ②本体のLEDの赤青緑の点滅が終了するまで 待ち、赤もしくは緑の点灯状態になったら 「次へ」
  - ※ 赤青緑の点滅は20分ほど続く場合があります。 点滅中は本体を操作しないでください。

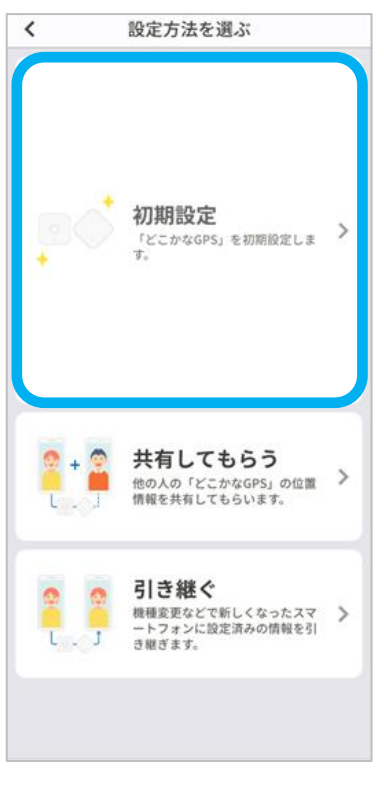

③「初期設定」

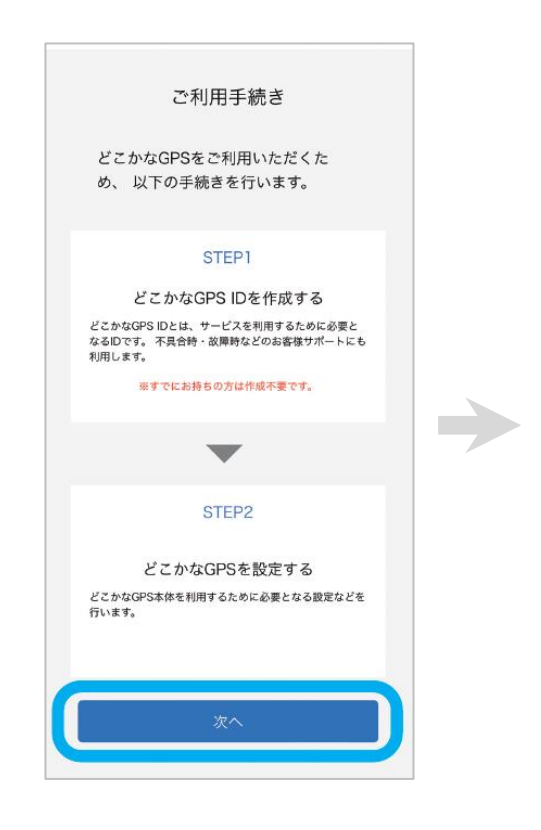

④ 「次へ」

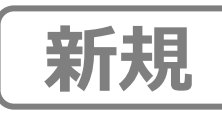

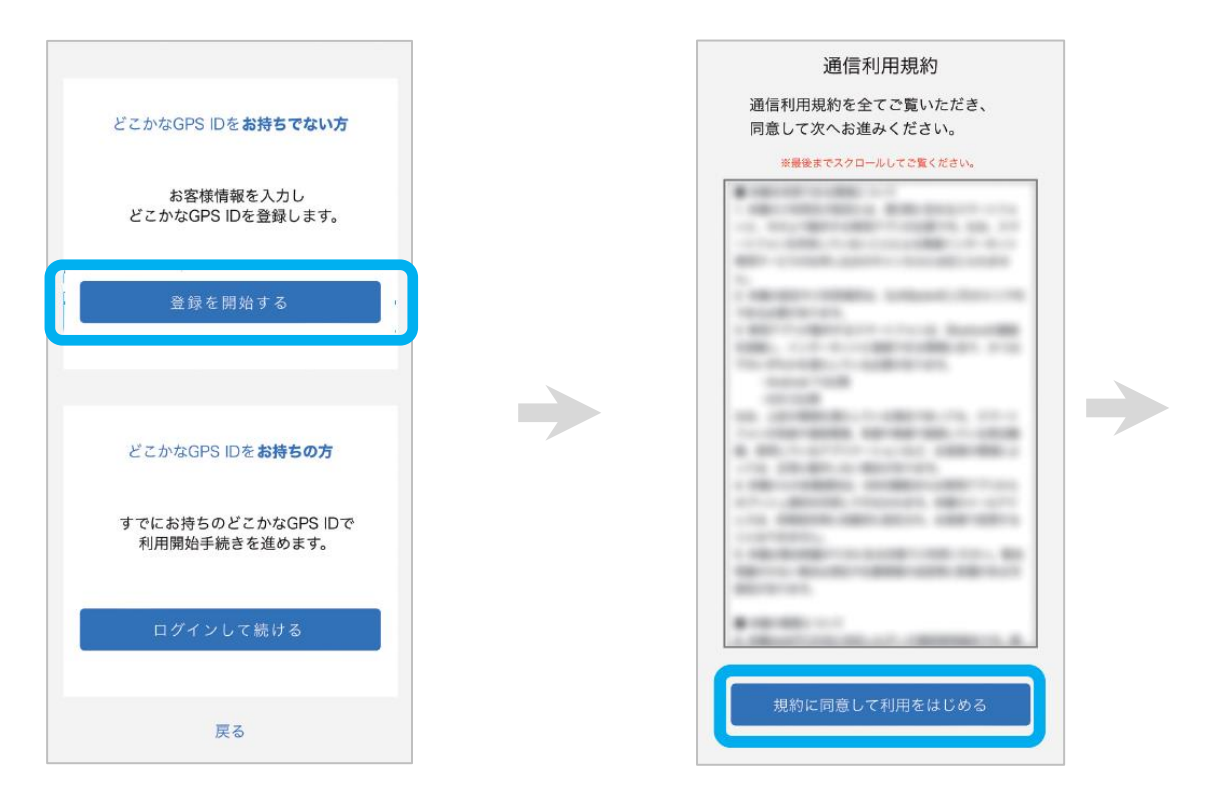

⑤「登録を開始する」

⑥ 通信利用規約を確認 → 「規約に 同意して利用をはじめる」

| 月額プラン申し込み                                                       |   |
|-----------------------------------------------------------------|---|
| お申し込み内容をご確認いただき、次へお進み<br>ださい。                                   | < |
| お申し込み内容                                                         |   |
| プラン名 どこかなGPS2 月額プラン                                             |   |
| 月額料金 528円(税込)                                                   |   |
| 利用開始日 ****/**/**                                                |   |
| 初回請求日 ****/**/**                                                |   |
| 解約するには別途お客様の申し込みが必要です。<br>※この端末は、過去にご利用開始手続きがされたことがあります<br>申し込む | - |
| もどる                                                             |   |
|                                                                 |   |
|                                                                 |   |
|                                                                 |   |
|                                                                 |   |
|                                                                 |   |
|                                                                 |   |

⑧ 「次へ」

⑦「申し込む」

## ※ご注意※

この画面で再度支払方法を設定 いただいても、二重請求になる ことはありません。

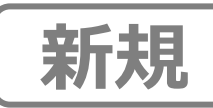

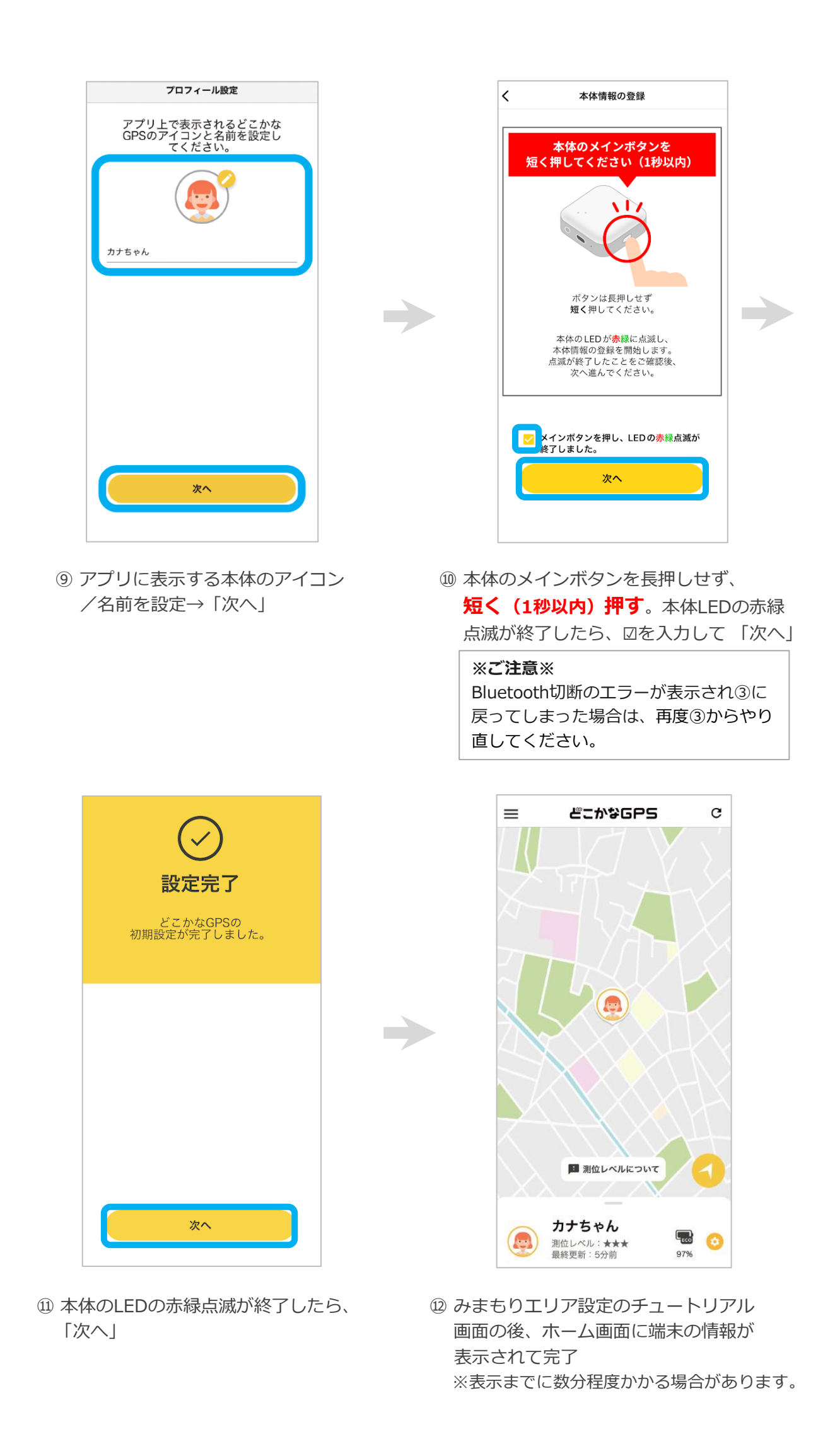

## ※ご注意 ※

いまどこ検索などの通知を受け取るため、どこかなGPSアプリの通知が許可されて されているか、ご利用のスマートフォンの設定をご確認ください。

iOSの場合

Androidの場合 設定 > どこかなGPS > 通知 設定 > 通知 > アプリの設定 > どこかなGPS

| く 通知 と            | ごこかな GPS    |               |
|-------------------|-------------|---------------|
| 通知を許可             |             |               |
| 通知                |             |               |
| 941<br>ロック画面<br>マ | 道知センター<br>マ | )( <i>†</i> - |
| バナースタイル           |             | 一時的 >         |
| サウンド              |             |               |
| バッジ               |             |               |
| ロック画面の外観          |             |               |
| プレビューを表示          | 常に (デ       | (フォルト) >      |
| 通知のグループ化          |             | 自動 >          |
|                   |             |               |
|                   |             |               |

| どこかなGPS  |                                            |  |  |  |
|----------|--------------------------------------------|--|--|--|
|          | <b>どこ</b> かなGPS                            |  |  |  |
| ک<br>نیا | ごこかなGPS のすべての<br>通知                        |  |  |  |
| その他      |                                            |  |  |  |
| ŵ        | メンテナンスモード<br>画面を表示するための<br>通知を表示します        |  |  |  |
| Û        | はなれたアラートの<br>通知を表示します                      |  |  |  |
|          | どこかなGPSが<br>バックグラウンド<br>動作していることを<br>通知します |  |  |  |

※ どこかなGPSが見つからない場合は、 「アプリの通知」画面で「すべての アプリ」を選んでください。